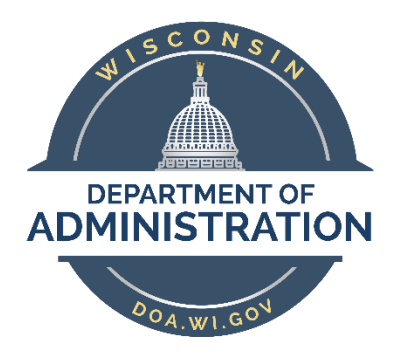

# **State of Wisconsin**

# **Department of Administration**

# Maintain Position Data

(Mass Updates)

#### Purpose

To update a position, either vacant or filled, within PeopleSoft, a Position Update Request Form must be completed by the Agency Position Management Specialist (AGENCY\_BUDGET role), and, in some cases, approved by the agency and/or the State Budget Office.

This job aid provides direction on how to create mass position update requests for existing positions in PeopleSoft, an overview on the approvals needed, and other employees you should notify when making updates.

### Contents

| Notes Regarding Mass Position Updates      | . 2 |
|--------------------------------------------|-----|
| Creating Mass Position Update Requests     | .3  |
| Apply the Updates to Position and Job Data | .9  |

### Notes Regarding Mass Position Updates

This page has been designed to submit position requests in mass, using approved workflow

- Allows for mass updates to positions without requiring a workbook
- Works the same as single position updates
- Allows for transactions that are only approved by HR Agency or HR/Budget Agency ONLY

|                    | HR<br>Agency | HR/Budget<br>Agency |
|--------------------|--------------|---------------------|
| Department         |              | Х                   |
| Job Code           |              | Х                   |
| Location           | Х            | Х                   |
| Regular/Temporary* |              | Х                   |
| Reports To         | Х            | Х                   |

\*Used by LEG & COURTS only

A <u>Job Code</u> change requires notification to both the HR Specialist and Payroll & Benefits Specialist to review FLSA Status and make Absence Eligibility Group changes and Entitlement changes as needed

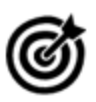

This page currently allows for changes that **DO NOT** affect budgets tied to positions. If those types of changes are needed, the single position update form should be used. Instructions can be found in the Maintain Position Data – Single Update Job Aid.

### **Creating Mass Position Update Requests**

### Navigation:

Main Menu > State of Wisconsin (STAR) > Human Resources > Process > WI Position Requests > WI Position Request Home

| WI Position Request      |                     |
|--------------------------|---------------------|
|                          |                     |
| Create New Position      | New Mass Request    |
| Copy Existing Position   | Update Mass Request |
| Create Surplus Position  |                     |
| Update Existing Position |                     |
| Position Number Q        |                     |
| Update Existing Request  |                     |
| Request ID Q             |                     |

#### Click New Mass Request

| Mas | ss Position Update  |      |              |          |      |
|-----|---------------------|------|--------------|----------|------|
|     | Search              |      |              |          |      |
|     | Business Unit       | Q (1 | Load EFFDT   | Q        |      |
|     | Department          | 2    | Request Type |          | ~    |
|     | 3 Position          | Q    | 4            | Search   |      |
|     | *one field required |      | - I          |          |      |
|     | Job Code            | Q    | l            | Valida   | te   |
|     | Location Code       | ٩    | [            | Clear Se | arch |
|     | Position Type       | ~    |              |          |      |
|     | Reason Code         | Q    |              |          |      |
|     | Reports To          | Q    |              |          |      |

1. Enter the effective date of the change using the magnifying glass behind Load EFFDT

- 2. Select the **Request Type** 
  - Dependent on what changes are being made
  - Determines what the approval workflow will be

| Request Type        | Update Allowed/Reason Code                             |
|---------------------|--------------------------------------------------------|
| HR Agency Only      | Location Code<br>Reports To                            |
| HR/Bdgt Agency Only | Department ID (Restructure/Reorganization)<br>Job Code |
|                     | Reports To<br>Regular / Temporary (LEG & Courts only)  |

3. Use the available search fields to help narrow down your returned values

#### 4. Click Search

| Mas | ss Request |                  |                        |               |        |                |            |   |
|-----|------------|------------------|------------------------|---------------|--------|----------------|------------|---|
| Re  | quest ID   | Request<br>Reque | st Type                |               |        |                |            |   |
|     | Request ID | Position Number  | Name                   | Business Unit | Reason | Effective Date | Load EFFDT |   |
|     |            |                  |                        |               | LIDD   | 07/00/2024     | 40/04/2022 |   |
| 1   |            | 119403           | Faculated F            | 1000          | UPD Q  | 07/09/2021     | 12/04/2022 | Q |
| 2   |            | 1000             | wighter:               | Colum         | UPD 🔍  | 01/27/2022     | 12/04/2022 | Q |
| 3   |            | 0.0.7950         | Saladie, Jeffrey Salar | rankers.      | UPD 🔍  | 05/19/2021     | 12/04/2022 | Q |
| 4   |            | 28-6387          | Orgal. Codine B        | 10905         | UPD Q  | 02/17/2020     | 12/04/2022 | Q |
|     |            |                  |                        |               |        |                |            |   |
| 5   | Save       |                  |                        |               |        |                |            |   |

- 5. Once you have the positions you need for your mass update, click Save
  - You may uncheck or delete rows to process so additional lines are not an issue  $\rightarrow$
  - Double-check your Request Type before saving because you can't change it later

| A new Mass U | odate Reque  | st will be crea | ted. (21012,6) |
|--------------|--------------|-----------------|----------------|
| Press O      | K to proceed | l, or Cancel to | return.        |
| 6            | ОК           | Cancel          |                |

6. Click **OK** 

status Process?

<

✓

✓

Delete row 4 (A

-

-

-

Т

| 7 Field Name | <b>`</b> }        |   |
|--------------|-------------------|---|
| Find Value   |                   |   |
|              |                   |   |
|              | Replacement Value | Q |

- 7. Use the Field Name dropdown to apply your mass update(s)
  - Find Value finds the old value in the displayed positions that you want to change
  - Replacement Value is the new value you want to replace the Find Value with
  - Updates can also be completed manually by entering the data directly in the field

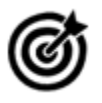

UPD is the default reason; this is not a valid value for submission. If you do not update the field to reflect the type of update you are making before clicking Submit, the system displays an invalid value pop-up error and will not allow you to submit until this field is changed.

| 8       |  |
|---------|--|
| Replace |  |

- 8. Click Replace to apply your update
  - A pop-up displays the number of replacements made:

| 4 Replacements | were made. (21012,12) |
|----------------|-----------------------|
|                | ОК                    |

• If a field is chosen that is not allowed for the **Request Type**, a pop-up will let you know:

| Updates to this field not a | llowed for thi | is request type. (21012,18) |
|-----------------------------|----------------|-----------------------------|
|                             | ОК             | ]                           |

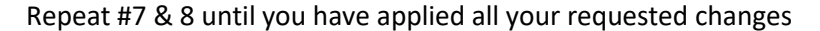

| Load EFFDT   | 12/04/2022       |
|--------------|------------------|
| Request Type | HR Agency Only 🗸 |
|              | Search           |
| 9            | Validate         |
|              | Clear Search     |

- 9. Once you have applied your mass update(s), click Validate to check the logic
  - Logic checks for any open requests already pending
  - Logic validates Load EFFDT against existing Position and Job rows
  - A pop-up will display results (either all success or with errors):

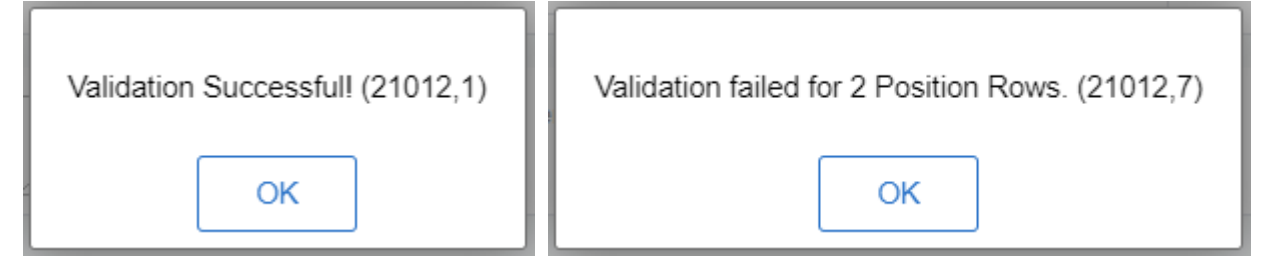

- Validation/Status column
  - will display the "green light" for success; click for more details:

| Validation/Status |                       |                     |                            |   |
|-------------------|-----------------------|---------------------|----------------------------|---|
| •                 | Messages and Exc      | eptions             | Personalize   Find   🔄   🌉 | 1 |
| •                 | Last Update Date/Time | Message<br>Severity | Description                |   |
| •                 | 11/30/2022 4:37:19PM  | Message             | Validation Successful!     |   |
|                   | 11/30/2022 4:35:27PM  | Message             | Validation Successful!     |   |
| Validation/Status | Return                |                     |                            |   |

• will display "warning" for errors; click for more details:

|                   | Messages and Exc         | eptions             | Personalize   Find   🔄   🌉                                                         |  |  |
|-------------------|--------------------------|---------------------|------------------------------------------------------------------------------------|--|--|
| Validation/Status | Last Update Date/Time    | Message<br>Severity | Description                                                                        |  |  |
| 4                 | 12/01/2022<br>11:05:48AM | Error               | Invalid effective date, a Position data row exists with effective date 2022-10-09. |  |  |
|                   | 12/01/2022<br>11:05:48AM | Error               | Invalid effective date, a Job data row exists with effective date 2022-<br>10-09.  |  |  |
| Validation/Status | Return                   |                     |                                                                                    |  |  |

- These warnings can be resolved by selecting a later Load EFFDT, if possible, than the date indicated in the error message(s). Once you update the Load EFFDT you can revalidate, and the "warning" should flip to a "green light". If not, it will produce a new error message row to help you troubleshoot.
- If a position is currently being updated in a single position request or another mass position request, the validation will fail on that position. The existing request will either have to be cancelled or completed to continue updating the current position request.

| Messages and Exc      | eptions             | Personalize   Find   🔄   🌉                                                                                   |  |  |
|-----------------------|---------------------|----------------------------------------------------------------------------------------------------|--|--|
| Last Update Date/Time | Message<br>Severity | Description                                                                                                  |  |  |
| 11/08/2022 8:07:04AM  | Error               | Another request M000000014 is in process for this position. Please<br>cancel that request before proceeding. |  |  |
| Return                |                     |                                                                                                    |  |  |

NOTE: The Validate button creates a message every time you click it

| Mass Request         |                             |          |
|----------------------|-----------------------------|----------|
| Request ID M00000003 | Request Status Draft 🗸 🗸    | Comments |
|                      | Request Type HR Agency Only | 10       |

- 10. Enter a **Comment**. This field is required, just like in the single position request.
  - If you do not enter a comment, you will receive a pop-up message:

|   | Comments are required. (21012,13) |    |        |  |  |  |
|---|-----------------------------------|----|--------|--|--|--|
|   |                                   | ОК |        |  |  |  |
|   | Save                              | 1  | Submit |  |  |  |
| C | ancel Request                     |    |        |  |  |  |

- 11. Click Submit
  - Once submitted, the workflow will appear as shown. The workflow for mass update is the same as workflow for single update.

| Submit and Approve                                                   |                                 |                                  |
|----------------------------------------------------------------------|---------------------------------|----------------------------------|
| Save                                                                 |                                 |                                  |
| Cancel Request                                                       |                                 |                                  |
| Comment                                                              |                                 |                                  |
|                                                                      |                                 |                                  |
| Approve                                                              | Deny                            | PushBack                         |
| Mass Position Ap                                                     | oprovals                        |                                  |
| WI_MREQ                                                              | UEST_ID=M0000000                | 003:Approved  View/Hide Comments |
| Mass Position Approva                                                | Is                              |                                  |
| Self Approved<br>Happel, Stacie<br>Agency HR/Bud<br>12/01/22 - 12:00 | e<br>Iget Posn Approver<br>3 PM |                                  |
| Comments                                                             |                                 |                                  |
| Return to Position Requis                                            | Home                            |                                  |

At any time during this process, if it is decided that the request is invalid or no longer needed you may click the **Cancel Request** button.

### Apply the Updates to Position and Job Data

Unlike the single position requests, these changes will not be applied automatically. You must run the process to apply the updates to Position and Job Data.

Navigation: State of Wisconsin (STAR) > Human Resources > Process > Mass Position Load AE

| Mass Position Load                   |                 |  |  |  |  |  |  |
|--------------------------------------|-----------------|--|--|--|--|--|--|
| Eind an Existing Value               | Add a New Value |  |  |  |  |  |  |
| 2<br>Run Control ID MASS<br>3<br>Add |                 |  |  |  |  |  |  |

- 1. Select Add a New Value the first time you run this. Use Find an Existing Value for all future runs.
- 2. Enter MASS for your Run Control ID
- 3. Click Add

| Mass Posn Load      |                |                   |             |
|---------------------|----------------|-------------------|-------------|
| Run Control ID MASS | Report Manager | Process Monitor 5 | Run         |
|                     |                |                   |             |
| 4 Request ID        |                |                   |             |
|                     |                |                   |             |
|                     |                |                   |             |
| Save Notify         |                | 📑 Add 🔰 Upda      | ate/Display |

- 4. Enter or search for the submitted Request ID
- 5. Click Run

| Process Scheduler Request |                                 |                            |
|---------------------------|---------------------------------|----------------------------|
| 🧷 💶 🖸 🌞 📓                 |                                 |                            |
| User ID                   | Run Control ID                  | MASS                       |
| Server Name               | ✓ Run Date 12/01/2022           | <b>B</b>                   |
| Recurrence                | ✓ Run Time 3:03:51PM            | Reset to Current Date/Time |
| Time Zone                 |                                 |                            |
| Process List              |                                 |                            |
| Select Description        | Process Name Process Type       | *Type *Format Distribution |
| Mass Position Load        | WI_HR_POSMAS Application Engine | Web                        |
|                           |                                 |                            |
|                           |                                 |                            |
| 6                         |                                 |                            |
| OK Cancel                 |                                 |                            |

#### 6. Click **OK**

| Mass Posn Load |      |                |                                                        |
|----------------|------|----------------|--------------------------------------------------------|
| Run Control ID | MASS | Report Manager | Process Monitor     Run       Process Instance:4104543 |
|                |      |                |                                                        |

7. Make note of the Process Instance number and click the **Process Monitor** link to monitor the progress of the process

|          | Process   | ₋ist  | <u>S</u> erver L | ist                 |               |                |                              |            |                        |            |          |
|----------|-----------|-------|------------------|---------------------|---------------|----------------|------------------------------|------------|------------------------|------------|----------|
| Vie<br>8 | w Proce   | SS RO | equest For       | کر Type             | ·             | Last           | •                            | 8 Hours    | •                      | Refre      | sh       |
|          | Server    |       | ~                | 9 <sub>Name</sub> V | VI_HR_POSMAS  | ۲. Instance Fi | rom Insta                    | ance To    | Re                     | port Manag | jer      |
|          | Run Stat  | us    |                  | ➤ Distrib           | oution Status |                | ✓ Save On Refresh            |            |                        |            |          |
|          |           |       |                  |                     |               |                |                              |            |                        |            |          |
| Pro      | cess Lis  | t     |                  |                     |               |                |                              |            |                        |            |          |
| E        | Q         |       |                  |                     |               |                |                              |            |                        |            | 1-1 of 1 |
| Sel      | ect Insta | nce   | Seq. Pr          | ocess Type          | Process Name  | User           | Run Date/Time                | Run Status | Distribution<br>Status | Details    |          |
|          | 4104      | 535   | Ap               | plication Engine    | WI_HR_POSMAS  | HAPPESLXCE     | 12/01/2022 12:25:04PM<br>CST | Success    | Posted                 | Details    | Q 🗙 🛥    |

- 8. **User ID** defaults to your IAM and will display all processes you have run within the timeframe selected
- 9. You can narrow your search by entering WI\_HR\_POSMAS behind Name and clicking Refresh
- 10. Once the process runs to "Success" the mass position update is complete and the Position and Job Data updates should be reflected in HCM